# Introdução ao R Commander

Análise exploratória de dados Marcelo Lauretto

# Análise Exploratória de Dados (AED)

- Objetivo: examinar os dados previamente à aplicação de qualquer técnica estatística.
  - Desta forma o analista consegue um entendimento básico de seus dados e das relações existentes entre as variáveis analisadas.
- Etapas típicas:
  - Preparação dos dados
  - Exame das variáveis individuais (distribuição, estatísticas padrões)
  - Exame de relações entre as variáveis
  - Identificação de possíveis casos atípicos (outliers)
  - Identificação e avaliação da presença de dados ausentes (missing);
  - Avaliar, se necessário, algumas suposições básicas, como simetria, homocedasticidade, entre outras.

### Variáveis Quantitativas

- Medidas de posição:
  - Máximo (max): a maior observação
  - Mínimo (min): a menor observação
  - Moda (mo): é o valor (ou atributo) que ocorre com maior freqüência.
  - Média ( $\overline{X}$ ): soma de todos os valores da variável dividida pelo número de observações.
  - Mediana (Md): valor que deixa 50% das observações à sua esquerda
  - Quartis: divide um conjunto de valores dispostos em forma crescente em quatro partes.
    - Primeiro Quartil (Q1): valor que deixa 25% das observações à sua esquerda.
    - Segundo Quartil (Q2): corresponde à mediana
    - Terceiro Quartil (Q3): valor que deixa 75% das observações à sua esquerda.

### Variáveis Quantitativas

- Medidas de dispersão:
  - Amplitude: diferença entre os valores máximo e mínimo
  - Intervalo-Interquartil: É a diferença entre o terceiro e o primeiro quartil, ou seja, Q3 Q1
  - Variância: média dos quadrados dos desvios em relação à média aritmética
  - Desvio Padrão (s): mede a variabilidade independente do número de observações e com a mesma unidade de medida da média
  - Coeficiente de Variação: mede a variabilidade numa escala percentual independente da unidade de medida ou da ordem de grandeza da variável:

$$CV = s \div \overline{X}$$

#### Data sets utilizados nesta aula:

• *Prestige*: Canadian occupational prestige data

| Variable  | Values                                                             |
|-----------|--------------------------------------------------------------------|
| education | average years of education of occupational incumbents              |
| income    | average annual income of occupational incumbents, in dollars       |
| prestige  | average prestige rating of the occupation (0–100 scale)            |
| women     | percentage of occupational incumbents who were women               |
| census    | the Census occupation code                                         |
| type      | bc, blue-collar; wc, white-collar; prof, profess/technical/manager |

#### Data sets utilizados nesta aula:

- *Prestige*: Canadian occupational prestige data (cont)
  - Disponível no Pacote car:
    - Data > Data in packages > Read data from an attached package
  - Após a carga:
    - Reordenar as classes da variável type para: bc, wc, prof:
       Data > Manage variables in active data set > Reorder factor levels
    - Converter a variável census para factor: Data > Manage variables in active data set > Convert numeric variables to factors

### Data sets utilizados nesta aula:

- Adler data set:
  - Experimento destinado a analisar como as expectativas dos pesquisadores podem influenciar os dados por eles coletados.
  - "Pesquisadores assistentes" deveriam mostrar fotos de profissionais para entrevistados e pedir àqueles que atribuíssem uma nota de prestígio ao profissional da foto
  - Variáveis:
    - Expectation: para alguns pesquisadores, Adler informou que deveriam esperar altas notas, enquanto para outros, informou que deveriam esperar notas baixas
    - Instruction: alguns pesquisadores receberam instrução para coletarem "bons" dados; outros deveriam coletar dados "científicos"; para um 3º grupo, não foi dada nenhuma instrução de como coletar os dados.
  - Disponível no pacote *car*
  - Após a carga, reordenar os níveis do fator instruction

- Sumário geral:
  - Data set Prestige:
  - Statistics > Summaries > Active data set

| <pre>&gt; summary(Prestige)</pre> |               |                |               |  |  |  |  |
|-----------------------------------|---------------|----------------|---------------|--|--|--|--|
| education                         | income        | women          | prestige      |  |  |  |  |
| Min. : 6.380                      | Min. : 611    | Min. : 0.000   | Min. :14.80   |  |  |  |  |
| 1st Qu.: 8.445                    | 1st Qu.: 4106 | 1st Qu.: 3.592 | 1st Qu.:35.23 |  |  |  |  |
| Median :10.540                    | Median : 5930 | Median :13.600 | Median :43.60 |  |  |  |  |
| Mean :10.738                      | Mean : 6798   | Mean :28.979   | Mean :46.83   |  |  |  |  |
| 3rd Qu.:12.648                    | 3rd Qu.: 8187 | 3rd Qu.:52.203 | 3rd Qu.:59.27 |  |  |  |  |
| Max. :15.970                      | Max. :25879   | Max. :97.510   | Max. :87.20   |  |  |  |  |
| census                            | type          |                |               |  |  |  |  |
| Min. :1113                        | bc :44        |                |               |  |  |  |  |
| 1st Qu.:3120                      | wc :23        |                |               |  |  |  |  |
| Median :5135                      | prof:31       |                |               |  |  |  |  |
| Mean :5402                        | NA's: 4       |                |               |  |  |  |  |
| 3rd Qu.:8312                      |               |                |               |  |  |  |  |
| Max. :9517                        |               |                |               |  |  |  |  |

- Sumário das variáveis numéricas:
  - Statistics > Summaries > Numerical summaries

| R Numerical Summaries                              | ×                                                                                                    |          |
|----------------------------------------------------|----------------------------------------------------------------------------------------------------|----------|
|                                                    | R Numerical Summaries                                                                                                    | $\times$ |
| Data Statistics<br>Variables (pick one or more)    | Data Statistics                                                                                                    |          |
| census<br>education<br>income<br>prestige<br>women | <ul> <li>Mean</li> <li>Standard Deviation</li> <li>Standard Error of Mean</li> <li>Interquartile Range</li> <li>Coefficient of Variation</li> </ul> |          |
|                                                    | <ul> <li>□ Skewness ○ Type 1</li> <li>□ Kurtosis ● Type 2</li> <li>○ Type 3</li> <li>✓ Quantiles: 0, .25, .5, .75, 1</li> </ul>                     |          |
| 🤨 Help 🤚 🦘 Reset                                   | 🔞 Help 🦘 Reset 🖌 OK 🎇 Cancel 🥐 Apply                                                                                                    | у        |

- Tabela de estatísticas:
  - Data set Adler:
  - Statistics > Summaries > Table of statistics
    - Executar com média, em seguida com desvio padrão

| R Table of Statistics                                            |           |          | ×     |  |
|------------------------------------------------------------------|-----------|----------|-------|--|
| Factors (pick one or more) Response variables (pick one or more) |           |          |       |  |
| expectation 🔨 🔨                                                  | rating    | <u>^</u> |       |  |
| instruction<br>V                                                 |           | ~        |       |  |
| Statistic                                                        |           |          |       |  |
| Mean                                                             |           |          |       |  |
| O Median                                                         |           |          |       |  |
| O Standard deviation                                             |           |          |       |  |
| <ul> <li>Interquartile range</li> </ul>                          |           |          |       |  |
| Other (specify)                                                  |           |          |       |  |
| 🔞 Help 🥎 R                                                       | eset 🧹 OK | X Cancel | Apply |  |

- Outros sumários no submenu *Statistics > Summaries*:
  - Frequency Distributions
  - Count missing observations
  - Correlation Matrix